# Débuter avec médiator

Plein écren (leille adaptée

Ferêtre (taile tixe)

Plein égran Baille fixe

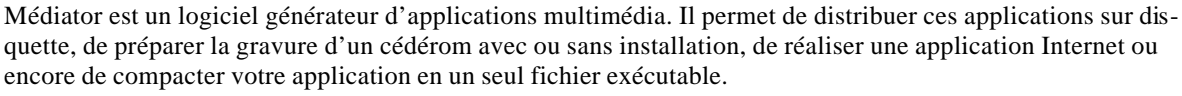

Nous allons donc créer un document qui sera composé de une ou plusieurs pages multimédia reliées d'une manière hyper textuelle interactive.

**DR** 

Annuler

Aide

### Création d'un nouveau document :

suveau document

Taile de la lenête

(₹ 640 × 480

C 1124+768

C Peteornalisés

Node

Pour créer un nouveau document, on peut utiliser le menu *Fichier / Nouveau* ou l'icône Une boîte de dialogue apparaît :

Couleur du cade

6 0

Résolution des couleurs

C. 1916.05735 college)
C. 2010.01535 consecuti

### Ľ

1/3

On peut choisir la taille de la fenêtre sur laquelle on va travailler. Cette taille conditionne la taille des images de fond éventuelle. Ces paramètres sont modifiables dans le menu **Document / Propriétés**.

### L'interface du logiciel :

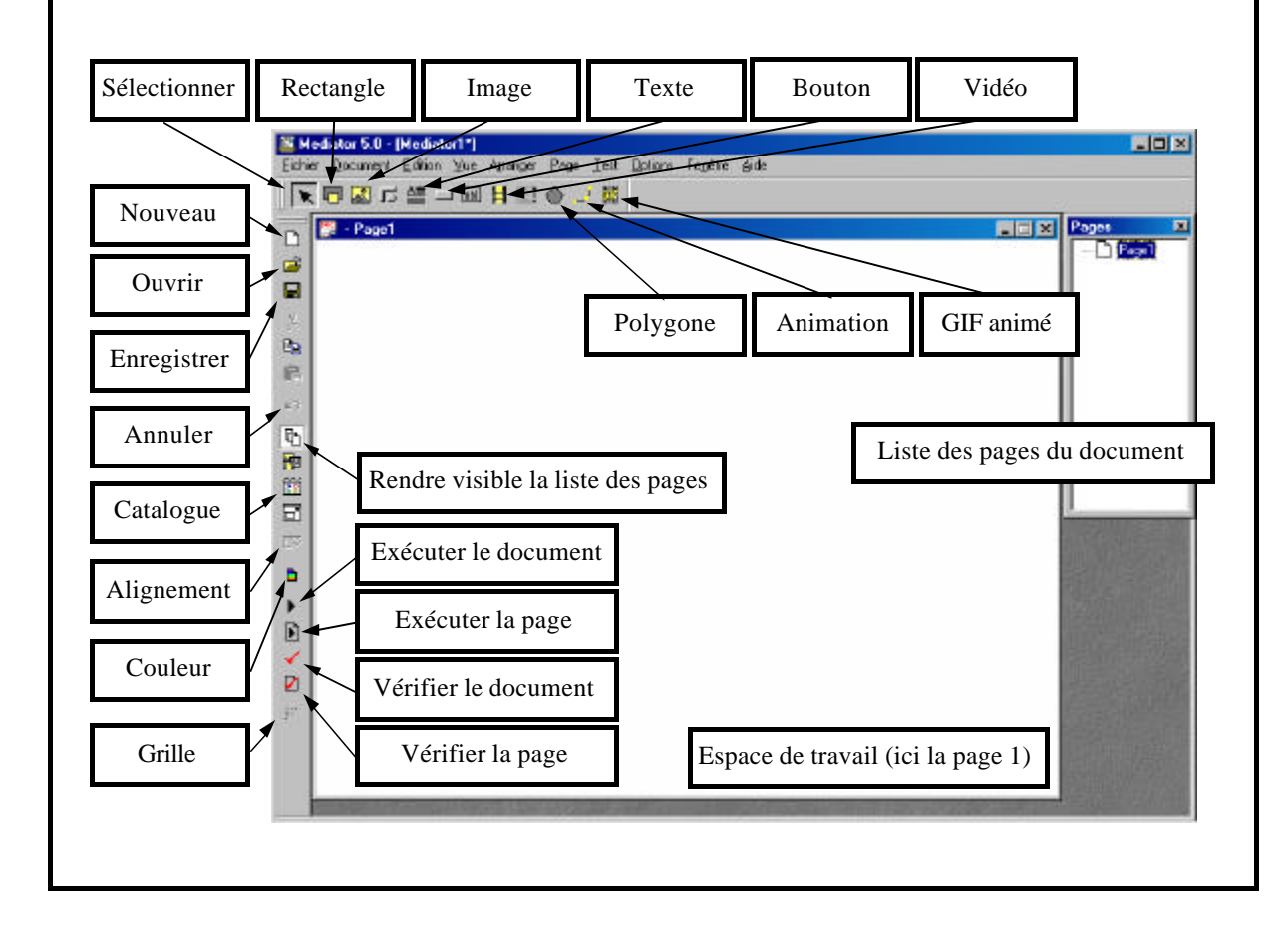

### Débuter avec médiator

**Fond de la page** : Il peut être de couleur unie (cliquez sur l'icône couleur pour la choisir), on peut aussi sélectionner un arrière plan ou une texture 3D dans le catalogue multimédia (fig. 1), enfin on peut choisir une image sur notre disque dur en cliquant sur image et en désignant son chemin.

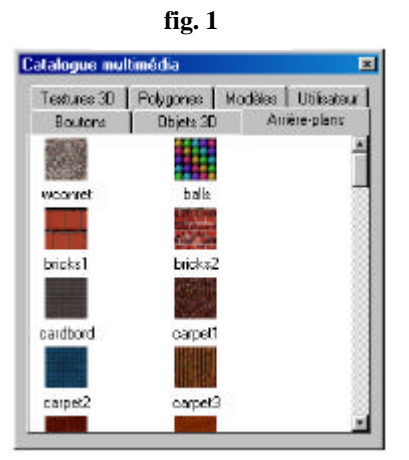

Les objets de la page : chaque objet de la page (bouton, image, texte, vidéo, etc.) peut servir de zone interactive et déclencher un événement.

**Propriétés** : en cliquant avec le bouton droit de la souris sur un objet, on peut accéder a ses propriétés et ainsi les modifier pour les faire correspondre à nos attentes.

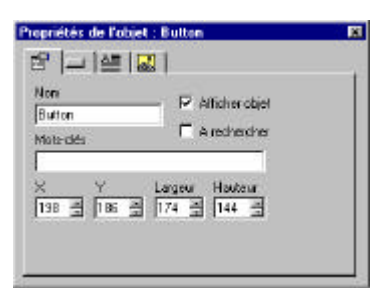

Évènements : toujours grâce au bouton droit, on peut affecter à chacun des objets un événement à effectuer en fonction de l'action de l'utilisateur. Cette opération se déroule en deux parties : il faut d'abord sélectionner l'action à effectuer sur l'objet (cliquer, double cliquer, souris dessus, etc.) dans la colonne verticale en glissant l'icône vers la zone de travail puis sélectionner l'événement que cette action entraîne (changer de page, faire apparaître une image, lancer une vidéo, etc.) en glissant l'icône correspondante derrière l'icône d'action puis en précisant l'objet concerné et éventuellement la transition désirée..

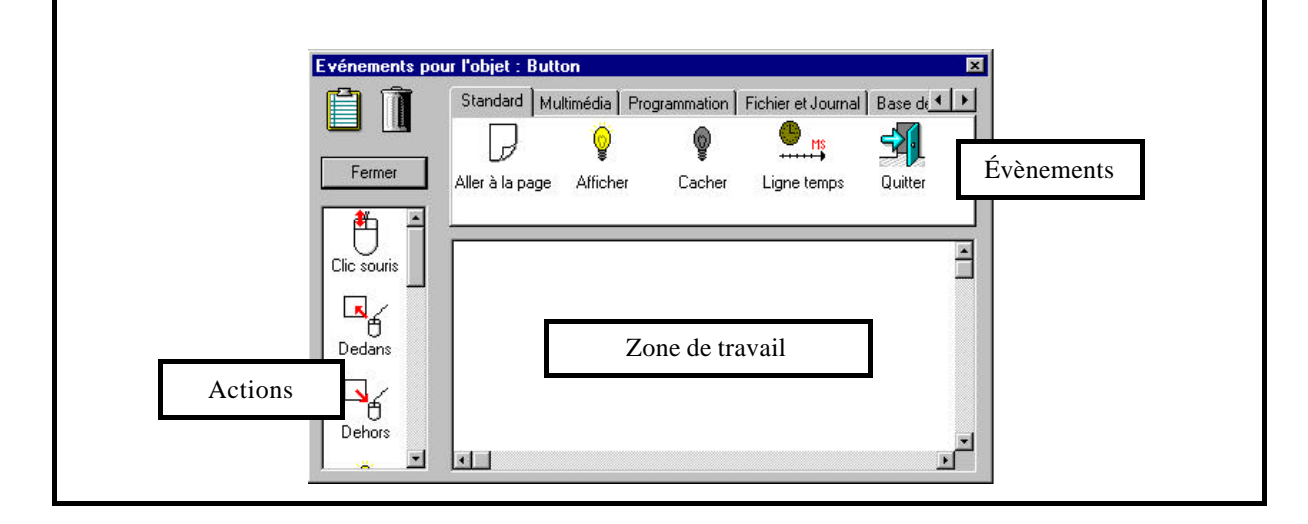

## Débuter avec médiator

5/5

**Créer une nouvelle page** : un document médiator peut être composé de plusieurs pages liées entre elles. Pour créer une nouvelle page dans un document, il suffit de choisir *Nouvelle* dans le menu *Page*. On peut aussi, dans ce menu *Renommer* ou *Supprimer* une page. Il est aussi possible d'affecter des paramètres à toute la page. On doit ensuite donner un nom à la page (les noms des pages d'un même document doivent être différents). La page active est celle sur laquelle on travaille.

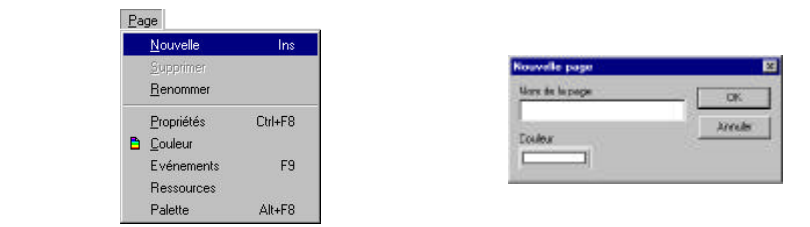

Exemple de page :

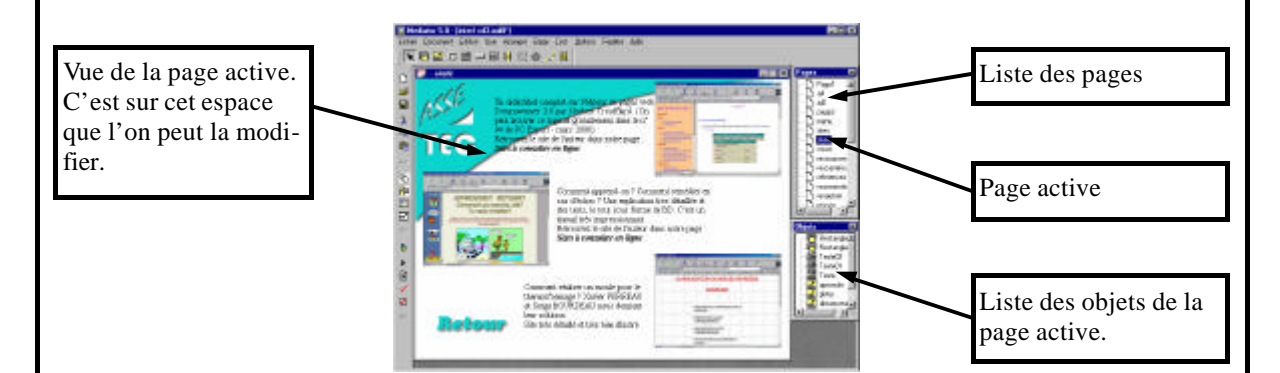

### Exécuter :

Pour vérifier si notre application fonctionne, on peut lancer l'exécution. Nous avons deux possibilités, soit lancer l'exécution de tout le document, soit lancer l'exécution de puis la page active. Quand le document comporte un certain nombre de pages, il est préférable de choisir la seconde solution.

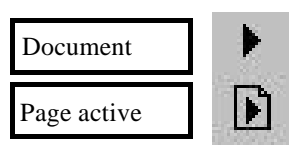

### Distribuer :

Une fois terminé, nous allons distribuer notre document. Il faut d'abord lui donner un titre puis choisir le mode de distribution (disquette, site web, cd-rom avec ou sans installation ou fichier exé-

cutable). Le mode de distribution dépend de l'utilisation que vous voulez en faire.

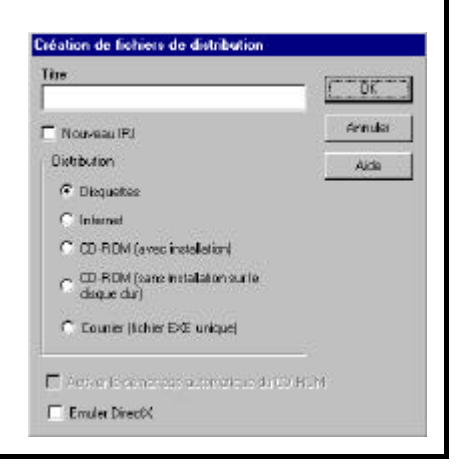